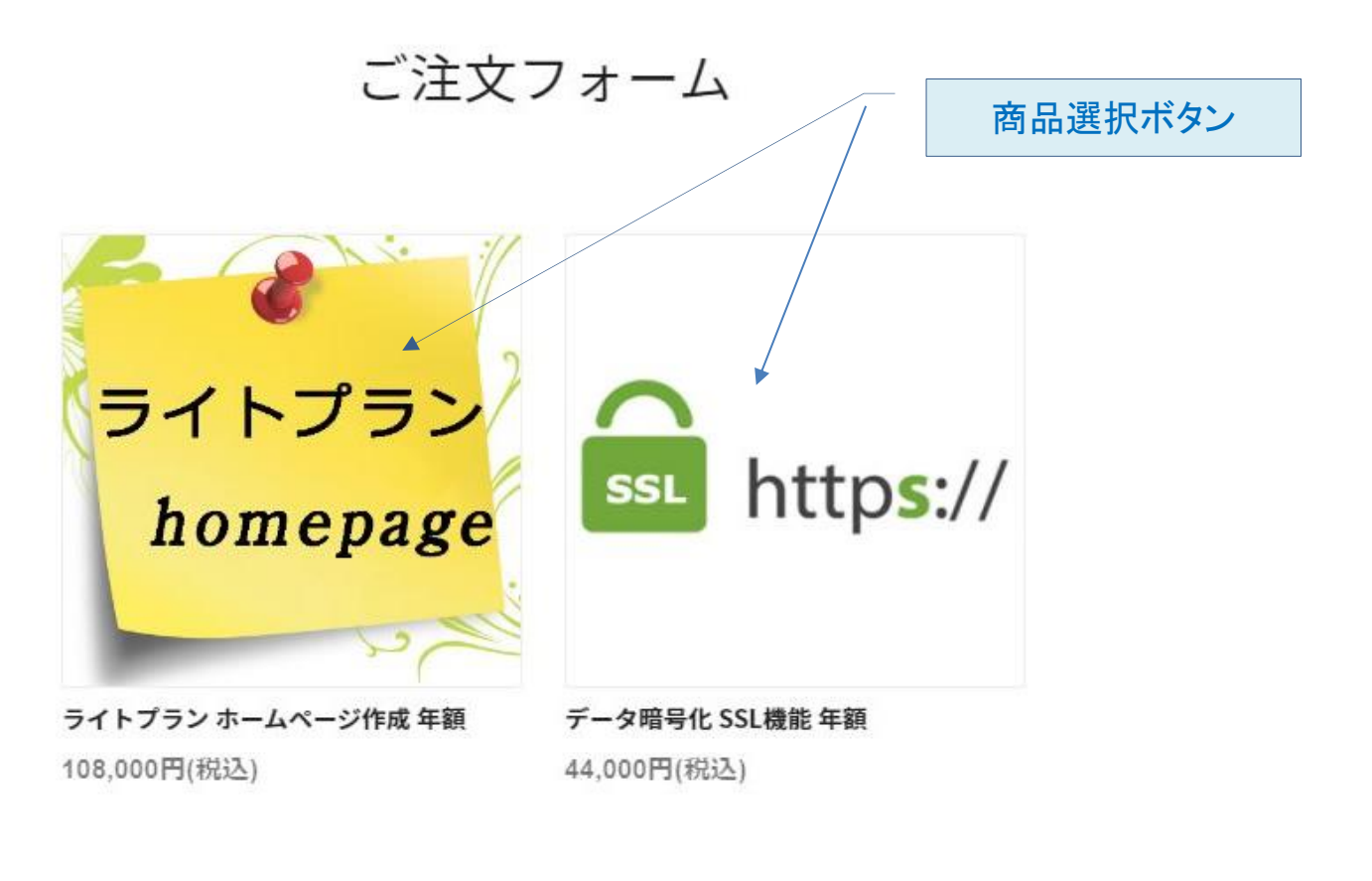

ご注文内容

| 商品が選択商品を選択                | マされていません。<br>択してください。 |       |
|---------------------------|-----------------------|-------|
|                           | 小青十                   | 0円    |
|                           | 合計(税込)                | 0円    |
|                           | 「銀行振込」をクリック           |       |
| 必須 お支払い方法                 |                       |       |
| ○ 銀行振込                    |                       |       |
| 契約締結後に、弊社指定の銀行口座を<br>ださい。 | お知らせ致しますので、ご請求金額をお    | 振り込みく |

例:商品選択ボタンでSSL機能をクリックした場合

X

# ライトプラン homepage ライトプラン 通常は1を選択 homepage ページ数1~5、100MBまで無料更新できます。 スタイル選択は、後程メールでご案内いたします。 購入数: 「カートに入れる」 をクリック ※この時点では 選択してください 本契約でありません 108,000 円(税込) カートに入れる ▼下部にカートに入れるボタンがあります▼

#### ライトプラン ホームページ作成 年額

## 例:商品選択ボタンでライトプランをクリックした場合

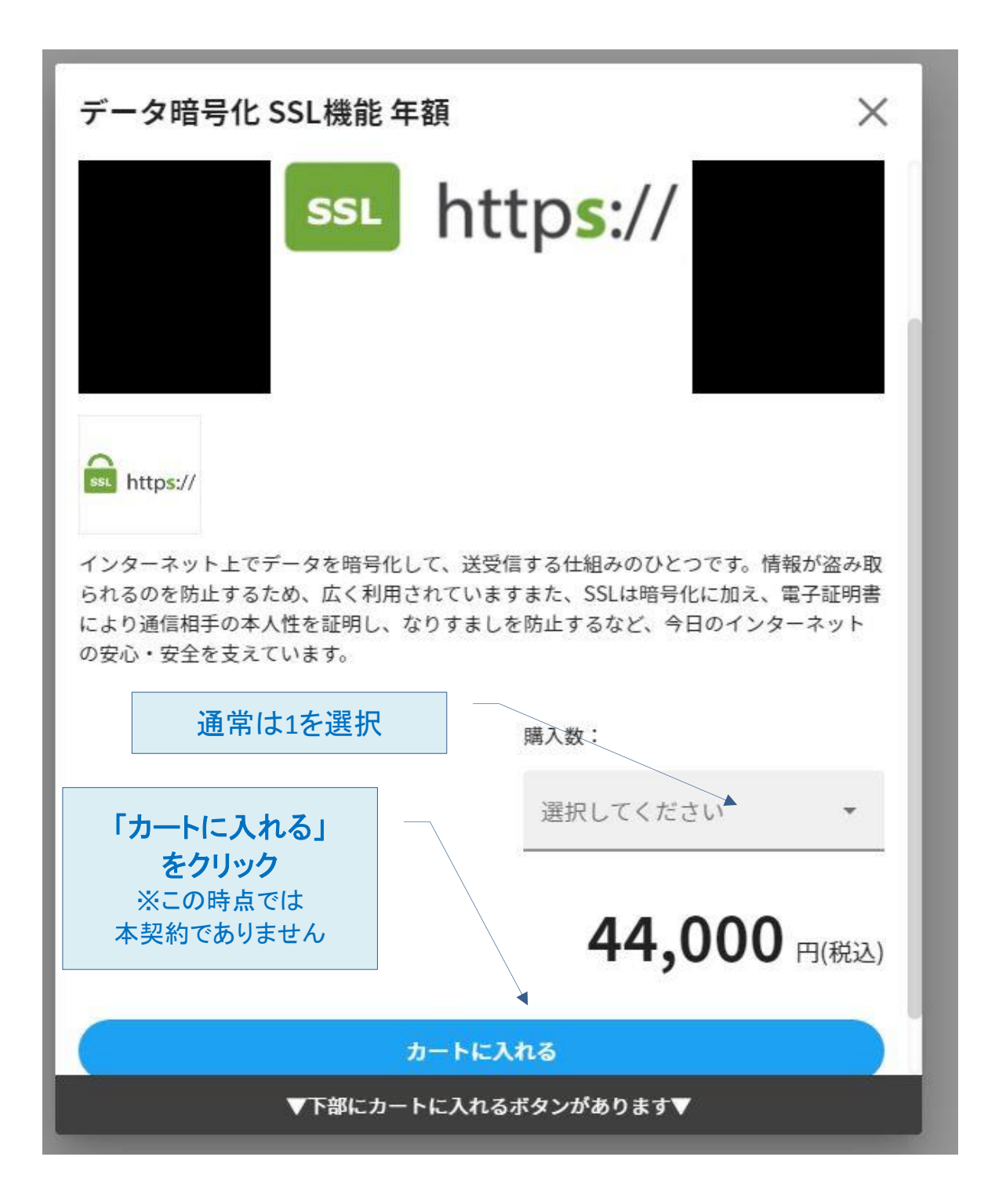

# カートの入力が終わると表示されます

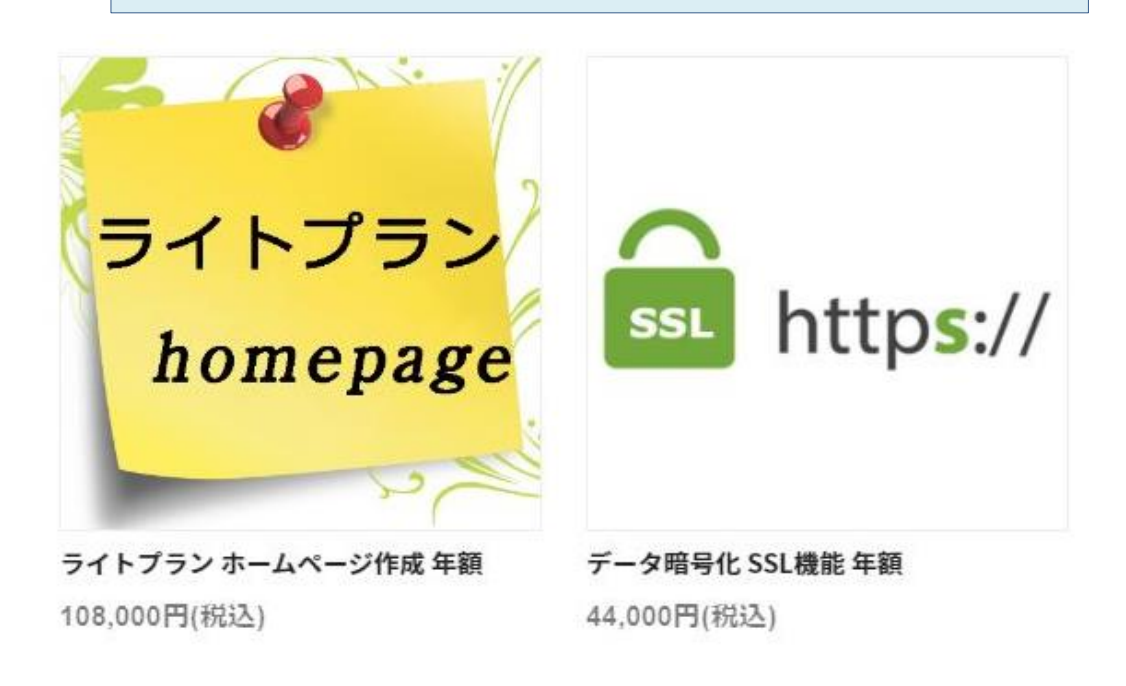

#### ご注文内容

| ライトプラン<br>homepage | <b>ライトプラン ホームページ作成 年額</b><br>108,000円(税込) | + 1 -<br><u>削除</u> |
|--------------------|-------------------------------------------|--------------------|
| https://           | <b>データ暗号化 SSL機能 年額</b><br>44,000円(税込)     | + 1 -<br><u>削除</u> |
|                    | 小計                                        | 152,000円           |
|                    | 合計(税込)                                    | 152,000円           |
|                    |                                           |                    |

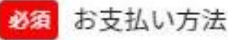

◎ 銀行振込

契約締結後に、弊社指定の銀行口座をお知らせ致しますので、ご請求金額をお振り込みく ださい。

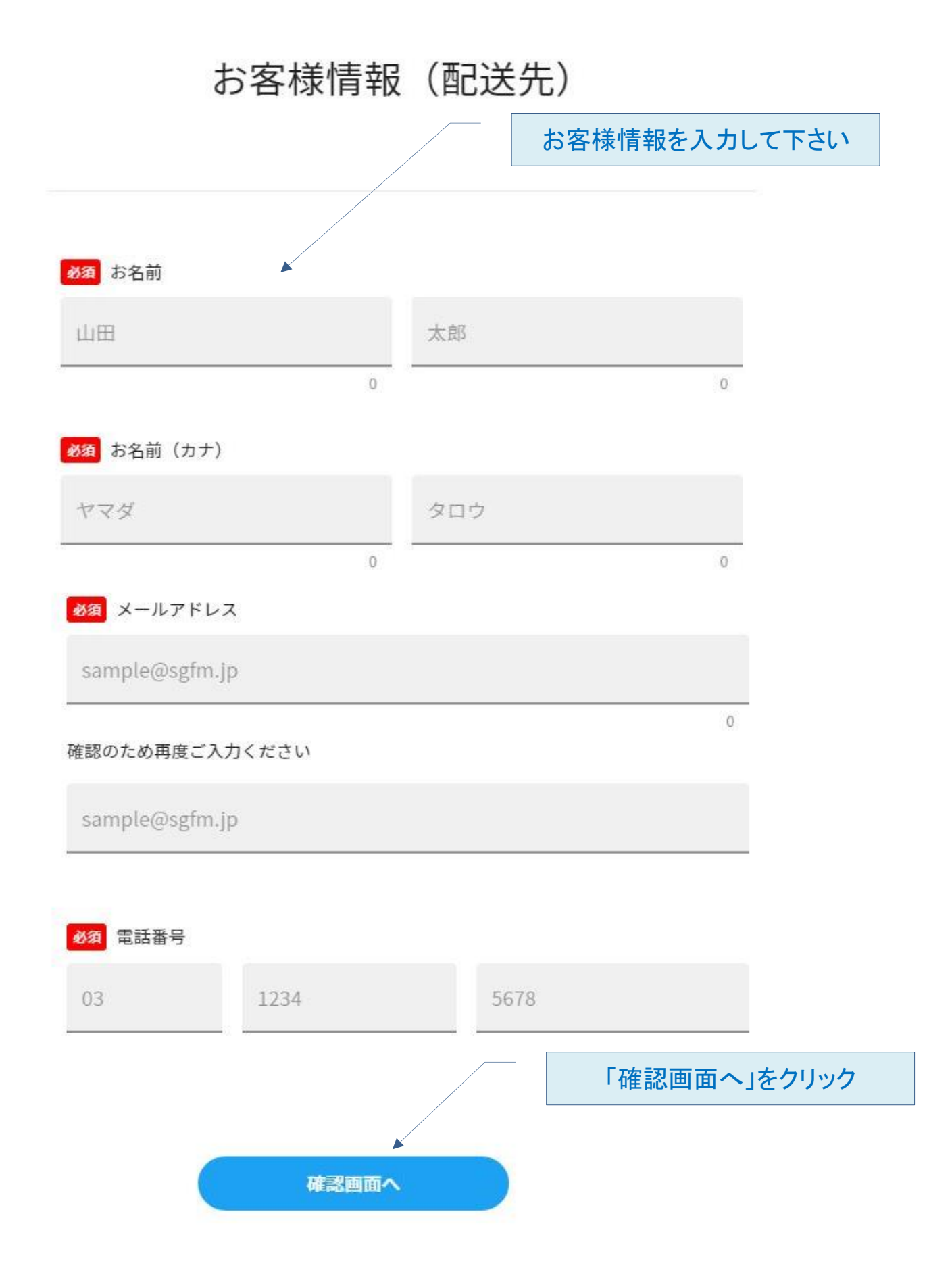

確認画面が表示されます

ご注文フォーム

ご注文内容

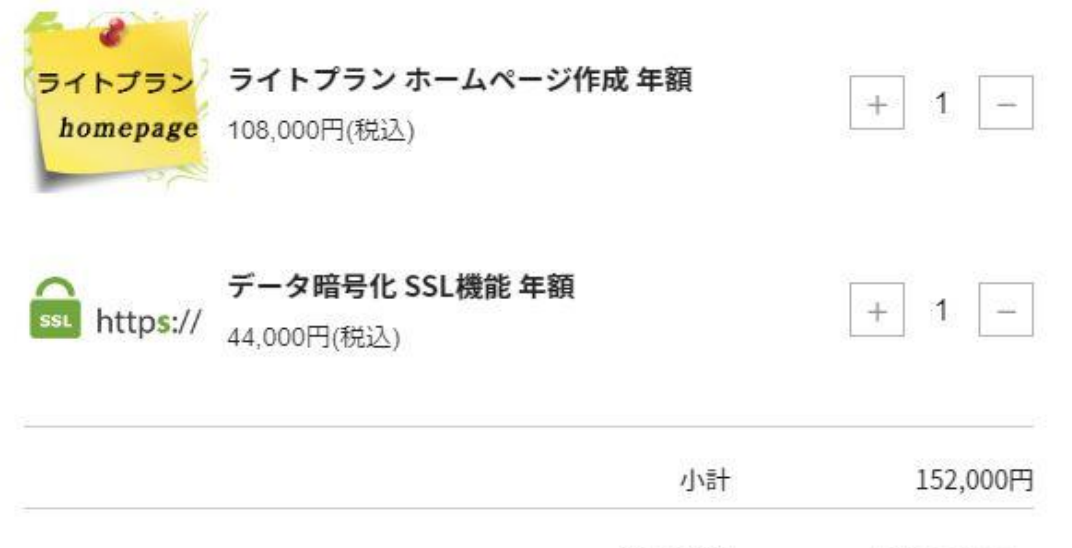

合計(税込) 152,000円

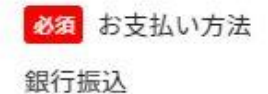

### 確認画面が表示されます

# お客様情報(配送先)

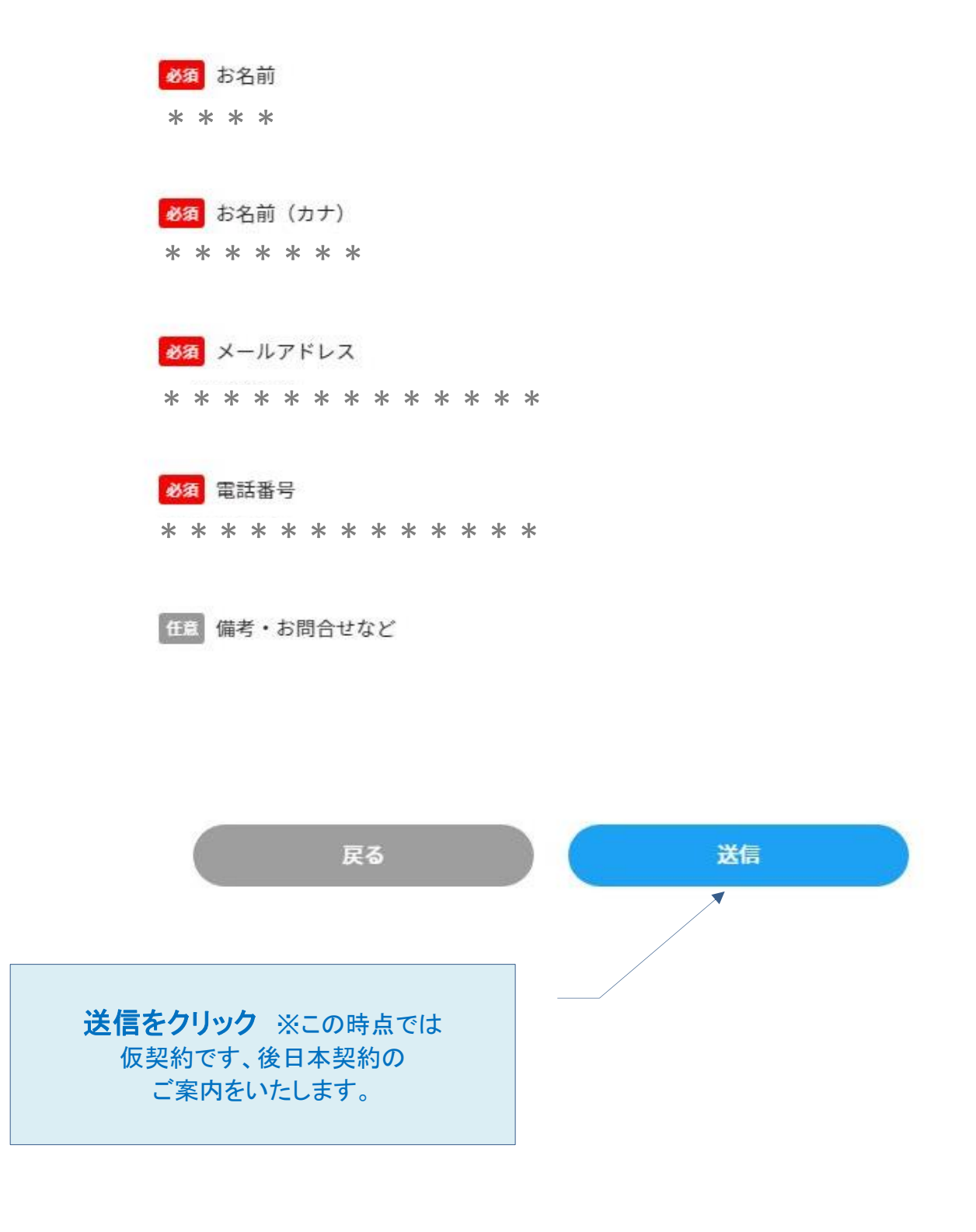